# Single Sign On (SSO) for Business and Contact Center Systems

Single Sign-On (SSO) is a feature that allows users to access multiple applications or websites with just one set of login credentials. It simplifies the authentication process, reduces the need to manage multiple usernames and passwords, and improves user experience by eliminating the need to log in repeatedly.

For SSO to work your PBX system must be able to access https://login.microsoftonline.com .

## Microsoft Entra Setup

To setup an OAuth 2.0 client with Microsoft you must first register the application in the <u>Microsoft Entra Admin Center</u>

- 1. Select Applications
- 2. App registrations
- 3. Click New Registration

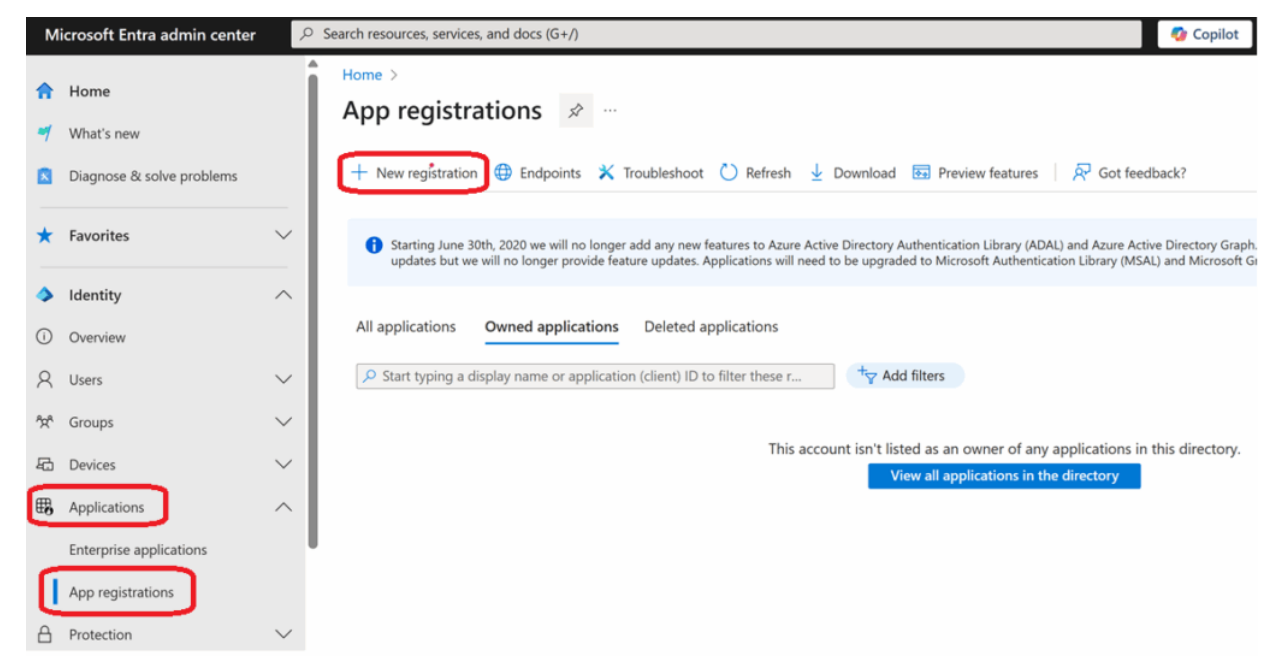

- 4. Name: Enter a name for the Application
- 5. Supported account types: Select Accounting in any organizational directory (any Microsoft Entra ID tenant – Multitenant) and personal Microsoft accounts (r.g. Skype, Xbox)
- 6. Redirect URI: Web https://pbx\_domain\_name/auth/azurereadv2/callback
- 7. Click Register

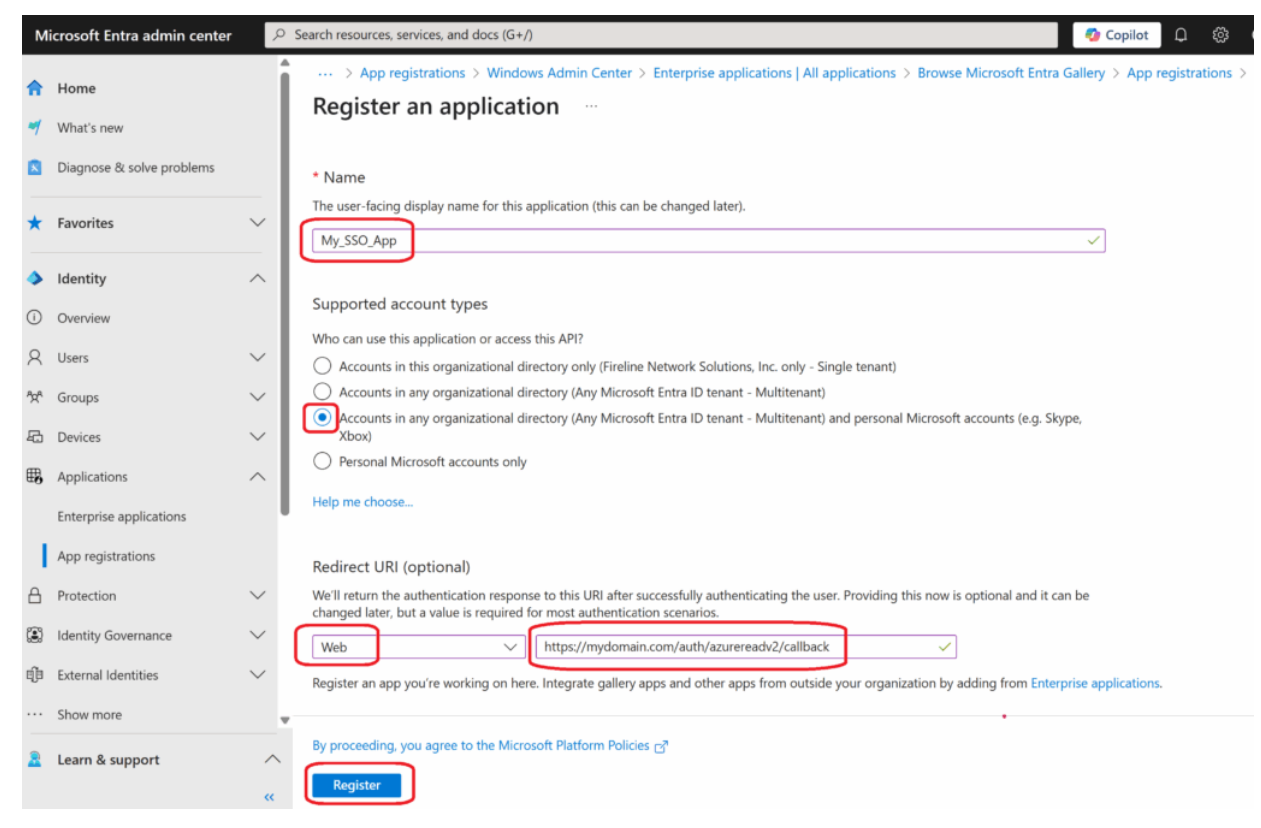

- Copy the Application ID to a safe location, this will be needed later.
- 9. Copy the Directory (tenant) ID to a safe location. This is an optional field and can be used to restrict SSO access to members of this tenant only.
- Under Client credentials, click Add a certificate or secret.

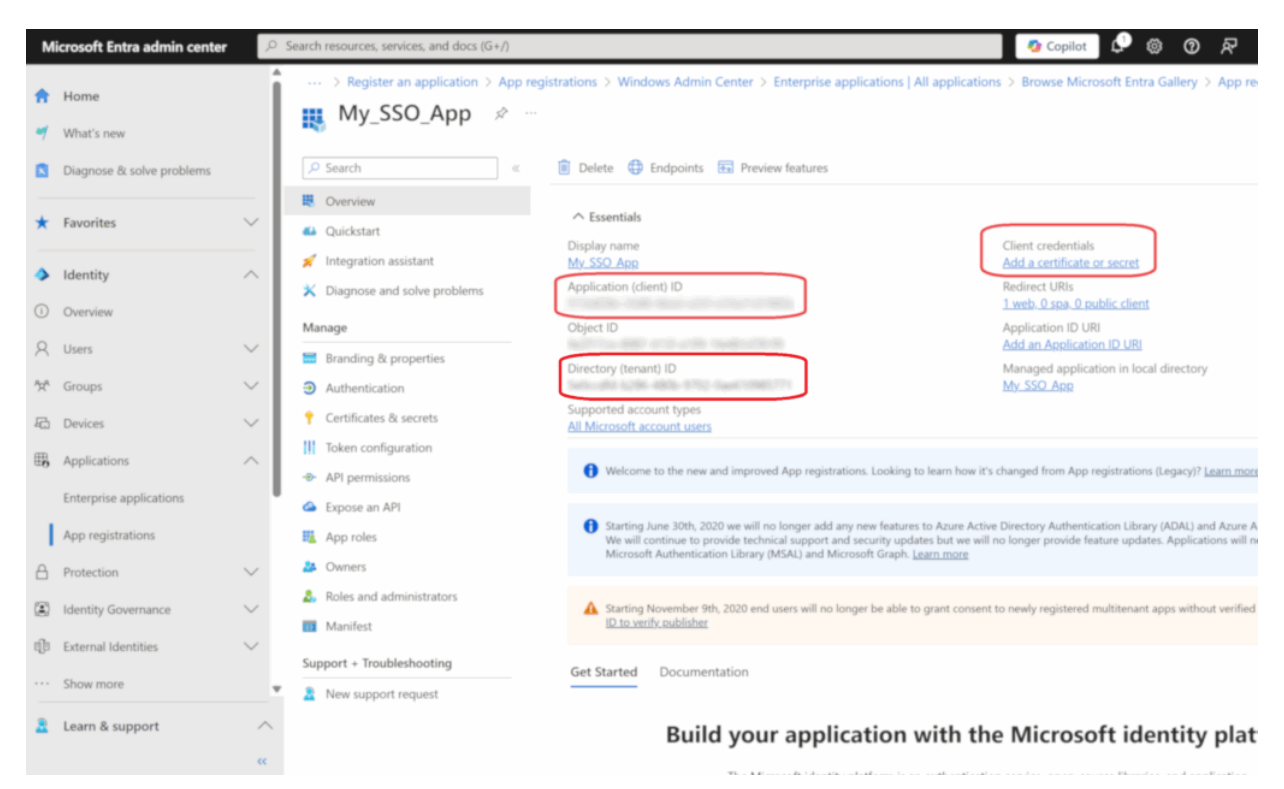

 Copy the Value from the Client secret and save it with the Application ID.

| N        | licrosoft Entra admin center         | ,c     | Search resources, services, and docs (G+/)                                     |                                                                                                    |                               |                         | 📀 Copilot                            | \$ ⊗ 0              | 중 gyegavian@<br>FIRELINE NETW | Corp.fireline |  |
|----------|--------------------------------------|--------|--------------------------------------------------------------------------------|----------------------------------------------------------------------------------------------------|-------------------------------|-------------------------|--------------------------------------|---------------------|-------------------------------|---------------|--|
| <b>†</b> | Home What's new Home What's new Home |        |                                                                                | gistrations > Window<br>ficates & sec                                                                                                    | vs Admin Center ⇒<br>rets 🖈 … | Enterprise applications | All applications > Browse Micro      | osoft Entra Gallery | > App registrations >         | My_SSO_Ap     |  |
| ۵        | Diagnose & solve problems            |        | R Got feedback?                                                                |                                                                                                    |                               |                         |                                      |                     |                               |               |  |
| *        | Favorites                            | $\sim$ | <ul> <li>Overview</li> <li>Quickstart</li> </ul>                               | Oct a second to give us some feedback? →                                                                                                    |                               |                         |                                      |                     |                               |               |  |
| ۵        | Identity                             | ^      | <ul> <li>Integration assistant</li> <li>Diagnose and solve problems</li> </ul> | Credentials enable confidential applications to identify themselves to the authentication service when receiving tokens at a web addressable location (using an H |                               |                         |                                      |                     |                               |               |  |
| ()       | Overview                             |        | Manage                                                                         | scheme). For a myre                                                                                                    | riever of assurance,          | we recommend using a ce | remote (instead of a cherk secret) a | a creacition.       |                               |               |  |
| 8        | Users                                | ~      | Branding & properties                                                          | Application registration certificates, secrets and federated credentials can be found in the tabs below.                                                          |                               |                         |                                      |                     |                               |               |  |
| *        | Groups                               | č      | Authentication     Certificates & secrets                                      | Certificates (0)                                                                                                    | Client secrets (1)            | Federated credentials   | (0)                                  |                     |                               |               |  |
| т.<br>В  | Applications                         | ^      | Token configuration  API permissions                                           | A secret string that the application uses to prove its identity when requesting a token. Also can be referred to as application pass                              |                               |                         |                                      |                     |                               | word.         |  |
|          | Enterprise applications              |        | 🛆 Expose an API                                                                | + New client see                                                                                                    | rret                          |                         |                                      |                     |                               |               |  |
|          | App registrations                    |        | 14 App roles                                                                   | Description                                                                                                    |                               | Expires                 | Value 🛈                              | Secre               | et ID                         |               |  |
| ۵        | Protection                           | $\sim$ | Owners                                                                         | clientsecret                                                                                                    |                               | 11/29/2025              | 2482-MATRANIPA MINA                  |                     | c74-a525-475a-8652-86         | . 17980       |  |
| ۲        | Identity Governance                  | $\sim$ | <ol> <li>Roles and administrators</li> <li>Manifect</li> </ol>                 |                                                                                                    |                               |                         |                                      |                     |                               |               |  |
| ψ        | External Identities                  | $\sim$ | Support + Troubleshooting                                                      |                                                                                                    |                               |                         |                                      |                     |                               |               |  |
|          | Show more                            | ,      | New support request                                                            |                                                                                                    |                               |                         |                                      |                     |                               |               |  |
| 2        | Learn & support                      | ^      |                                                                                |                                                                                                    |                               |                         |                                      |                     |                               |               |  |

- 12. Select Authentication Menu Item
- 13. Place a check mark in both Access tokens (used for implicit flows) & ID tokens (used for implicit and hybrid fows)
- 14. Click Save

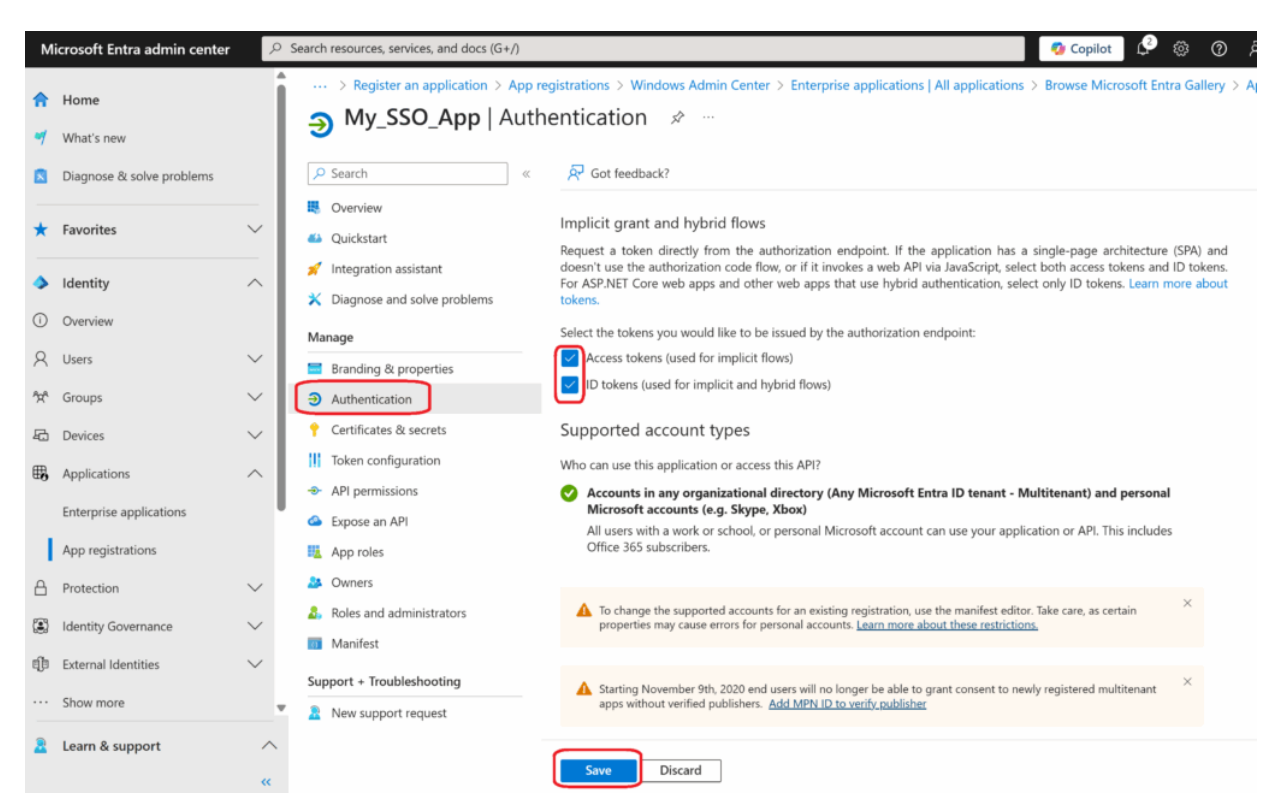

- 15. Select API permissions
- 16. Click Add a permission

| Microsoft Entra admin center |                           | 2                                               | ⊘ Search resources, services, and docs (G+/)                   |                                           |                                                                                                    |                                                                                           |                                                                                |                                          | L <sup>3</sup>            | ŝ        | 0          | \$7       | gye<br>FIREL |
|------------------------------|---------------------------|-------------------------------------------------|----------------------------------------------------------------|-------------------------------------------|----------------------------------------------------------------------------------------------------|-------------------------------------------------------------------------------------------|--------------------------------------------------------------------------------|------------------------------------------|---------------------------|----------|------------|-----------|--------------|
| <b>☆</b>                     | Home<br>What's new        | Î                                               | > Register an application > App  <br>                          | reg<br>Ipe                                | istrations > My_SSO_App ><br>ermissions 🖈 ···                                                                                    | Enterprise appl                                                                           | ications   All applications > Browse                                           | Microsoft Entra                          | Gallery                   | > App    | o registr  | ations    | > M          |
|                              | Diagnose & solve problems |                                                 |                                                                |                                           | 🕐 Refresh 🔰 🔗 Got fe                                                                                                    | edback?                                                                                   |                                                                                |                                          |                           |          |            |           |              |
| *                            | Favorites                 | ~                                               | <ul><li>Øverview</li><li>Quickstart</li></ul>                  |                                           | A Granting tenant-wide consent may revoke permissions that have already been granted tenant-wide for that application. Permissio |                                                                                           |                                                                                |                                          |                           |          |            |           | users        |
| •                            | Identity                  | ✓ Integration assistant on their own behalf are |                                                                | sehalf aren't affected. <u>Learn more</u> |                                                                                                    |                                                                                           |                                                                                |                                          |                           |          |            |           |              |
| ()                           | Overview                  |                                                 | Manage                                                         |                                           | 1 The "Admin consent req                                                                                                    | owever, user consent can be customized per permiss<br>app will be used. <u>Learn more</u> |                                                                                |                                          |                           |          | nission, u |           |              |
| 8                            | Users                     | $\sim$                                          | Branding & properties                                          |                                           |                                                                                                    |                                                                                           | gun az elen que no el gun az el el el el el el el el el el el el el            | opp 1111 0 0 0 0 0 0 0 0 0 0 0 0 0 0 0 0 |                           | -        |            |           |              |
| °x*                          | Groups                    | $\sim$                                          | Authentication                                                 |                                           | Configured permissions                                                                                                    |                                                                                           |                                                                                |                                          |                           |          |            |           |              |
| Ð                            | Devices                   | $\sim$                                          | Certificates & secrets                                         |                                           | Applications are authorized to<br>include all the permissions th                                                                 | call APIs when the application need                                                       | ney are granted permissions by users/a<br>ds. Learn more about permissions and | dmins as part of<br>consent              | the conse                 | ent pro  | cess. The  | e list of | r confi      |
| ₿,                           | Applications              | ^                                               | Token configuration     API permissions                        |                                           | + Add a permission 🗸                                                                                                    | Grant admin cons                                                                          | sent for Fireline Network Solutions, Inc                                       |                                          |                           |          |            |           |              |
|                              | Enterprise applications   | 1                                               | <ul> <li>Expose an API</li> </ul>                              |                                           | API / Permissions name                                                                                                    | Туре                                                                                      | Description                                                                    |                                          | Adm                       | in cons  | ent req.   | St        | atus         |
|                              | App registrations         |                                                 | App roles                                                      |                                           | V Microsoft Graph (1)                                                                                                    |                                                                                           |                                                                                |                                          |                           |          |            |           |              |
| A                            | Protection                | $\sim$                                          | A Owners                                                       |                                           | User.Read                                                                                                    | Delegated                                                                                 | Sign in and read user profile                                                  |                                          | No                        |          |            |           |              |
| ۲                            | Identity Governance       | $\sim$                                          | <ol> <li>Roles and administrators</li> <li>Manifest</li> </ol> |                                           | To view and manage consent                                                                                                    | ed permissions for                                                                        | r individual apps, as well as your tenan                                       | t's consent setting                      | gs, try <mark>En</mark> i | terprise | applica    | tions.    |              |
| ų):                          | External Identities       | $\sim$                                          |                                                                |                                           | -                                                                                                    |                                                                                           |                                                                                |                                          |                           |          |            |           |              |
|                              | Show more                 |                                                 | New support request                                            |                                           |                                                                                                    |                                                                                           |                                                                                |                                          |                           |          |            |           |              |
| 2                            | Learn & support           | ^                                               |                                                                |                                           |                                                                                                    |                                                                                           |                                                                                |                                          |                           |          |            |           |              |

17. Under Request API permissions select Microsoft Graph

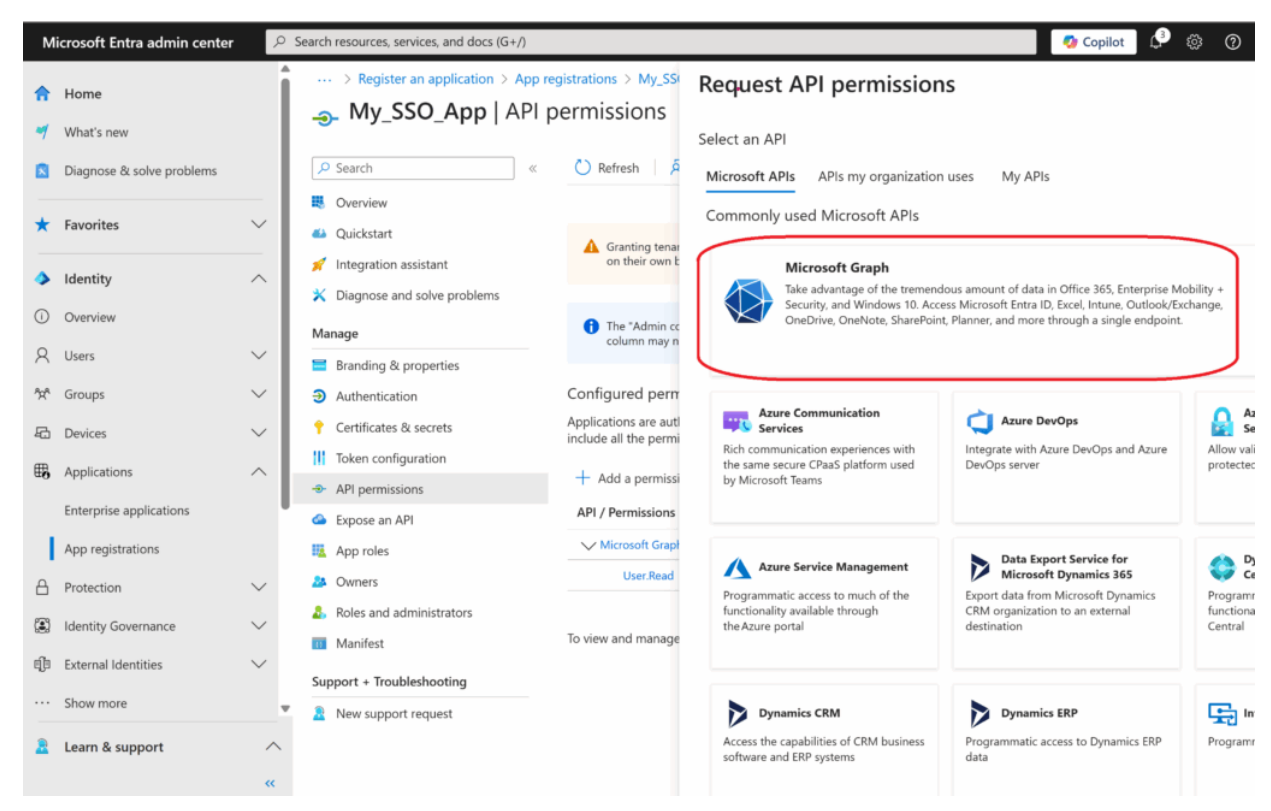

#### 18. Select Delegated permissions

| м                           | icrosoft Entra admin center | م<br>ر | Search resources, services, and docs (G-                                       | +/)                                           |                                                                                      | Сорі |
|-----------------------------|-----------------------------|--------|--------------------------------------------------------------------------------|-----------------------------------------------|--------------------------------------------------------------------------------------|------|
| <b>ה</b><br>1               | Home<br>What's new          | ĺ      | <pre> &gt; Register an application &gt; My_SSO_App   A</pre>                   | App registrations > My_SSG<br>API permissions | Request API permissions                                                              |      |
|                             | Diagnose & solve problems   |        |                                                                                | 🛛 « 💍 Refresh 🛛 🛱                             | Microsoft Graph<br>https://graph.microsoft.com/ Docs 🖉                               |      |
| *                           | Favorites                   | $\sim$ | <ul><li>Overview</li><li>Quickstart</li></ul>                                  | ▲ Granting tenar                              | What type of permissions does your application require?<br>Delegated permissions     |      |
| ۵                           | Identity                    | ^      | <ul> <li>Integration assistant</li> <li>Diagnose and solve problems</li> </ul> | on their own b                                | Your application needs to access the API as the<br>signed-in user.                   |      |
| i                           | Overview                    |        | Manage                                                                         | The "Admin cc<br>column may n                 | Application permissions                                                              |      |
| 8                           | Users                       | $\sim$ | 🗧 Branding & properties                                                        |                                               | Your application runs as a background service or daemon without a<br>signed-in user. |      |
| <sup>a</sup> x <sup>a</sup> | Groups                      | $\sim$ | Authentication                                                                 | Configured perm                               |                                                                                      |      |
| 43                          | Devices                     | $\sim$ | 📍 Certificates & secrets                                                       | Applications are aut<br>include all the permi |                                                                                      |      |
| ₿                           | Applications                | ~      | Token configuration                                                            |                                               |                                                                                      |      |
|                             |                             |        | API permissions                                                                | Add a permissi                                |                                                                                      |      |
|                             | Enterprise applications     | Ť      | Expose an API                                                                  | API / Permissions                             |                                                                                      |      |
|                             | App registrations           |        | App roles                                                                      | V Microsoft Graph                             |                                                                                      |      |
| ≙                           | Protection                  | $\sim$ | 🐣 Owners                                                                       | User.Read                                     |                                                                                      |      |
| :                           | Identity Governance         | $\sim$ | Roles and administrators                                                       | To view and manage                            |                                                                                      |      |
| qî                          | External Identities         | $\sim$ | Manifest Support + Troubleshooting                                             | to view and manage                            |                                                                                      |      |
|                             | Show more                   |        | New support request                                                            |                                               |                                                                                      |      |
| 2                           | Learn & support             | ~<br>« |                                                                                |                                               | Add permissions Discard                                                              |      |

- 19. Under Select Permissions type o to pull up the OpenID permissions
- 20. Expand OpenID and select the following
  - 1. email

- 2. offline\_access
- 3. openid
- 4. profile

#### 21. Once selected click add permissions

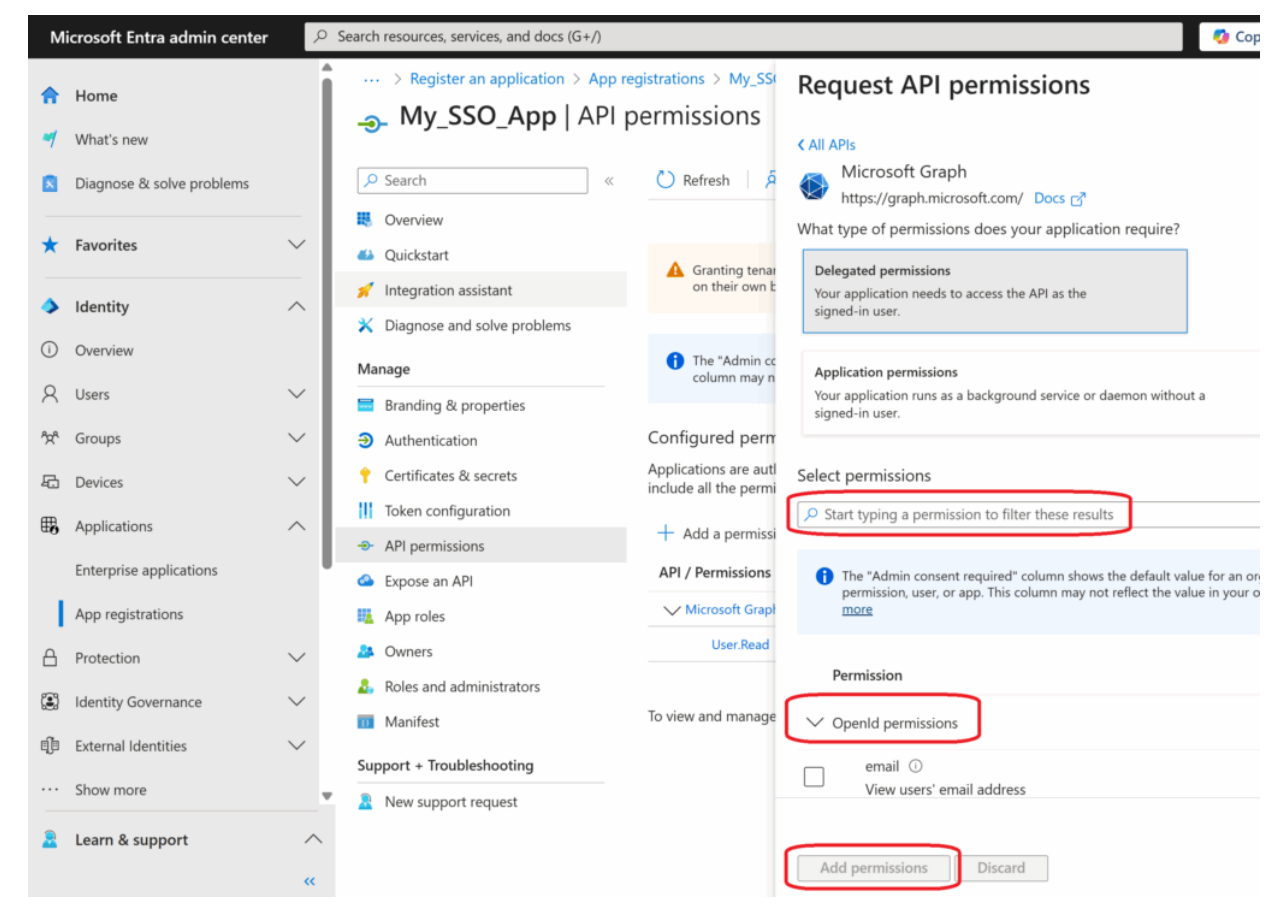

- 22. Review all items are listed under Microsoft Graph including User.Read which should have been selected by default.
- 23. Click on Grant admin consent
- 24. Click Yes to the Grant admin consent confirmation, pop up.

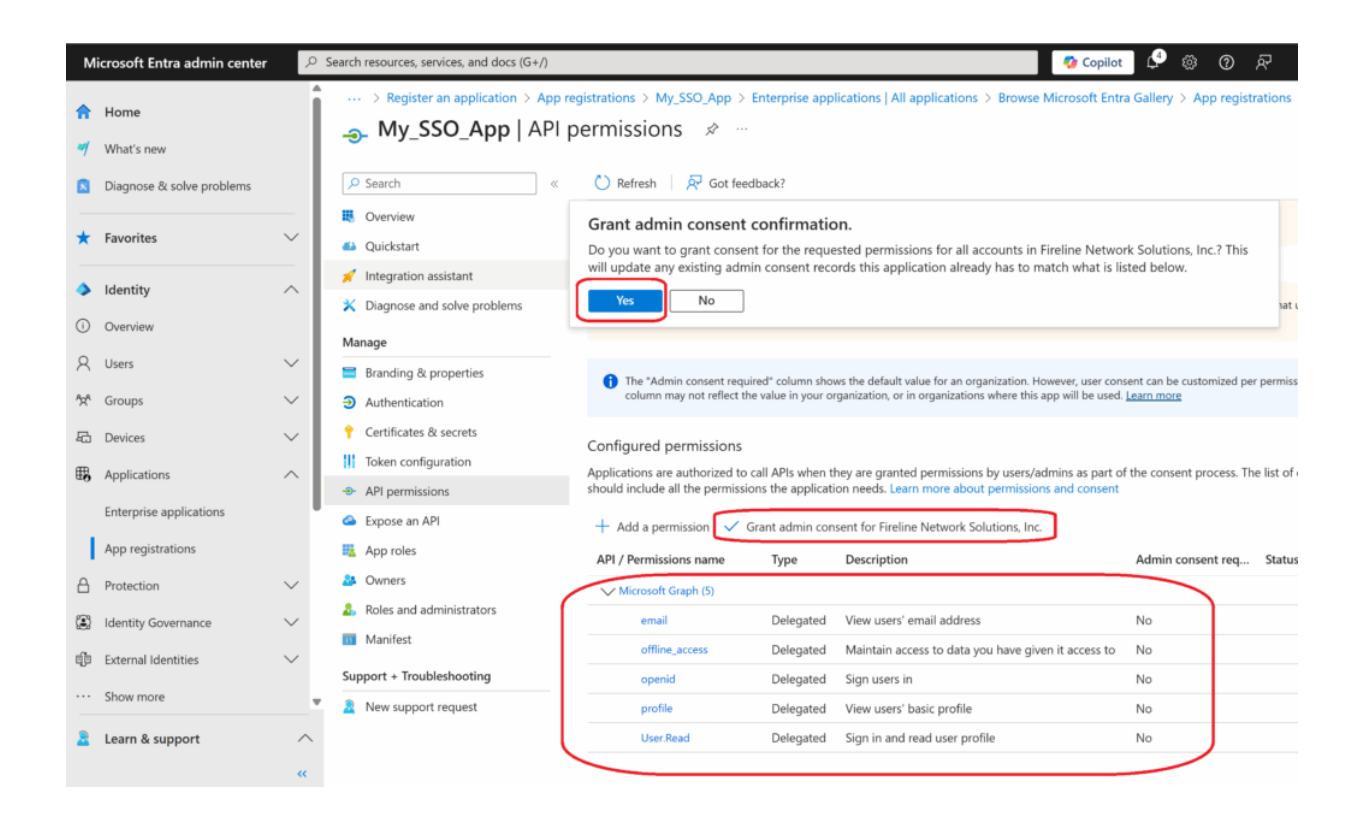

### **PBX Setup**

- 1. to your PBX system
- 2. Select the Settings tab
- 3. Select Sigle Sign On
- 4. Select the Edit button to the right of the Microsoft Entra ID option

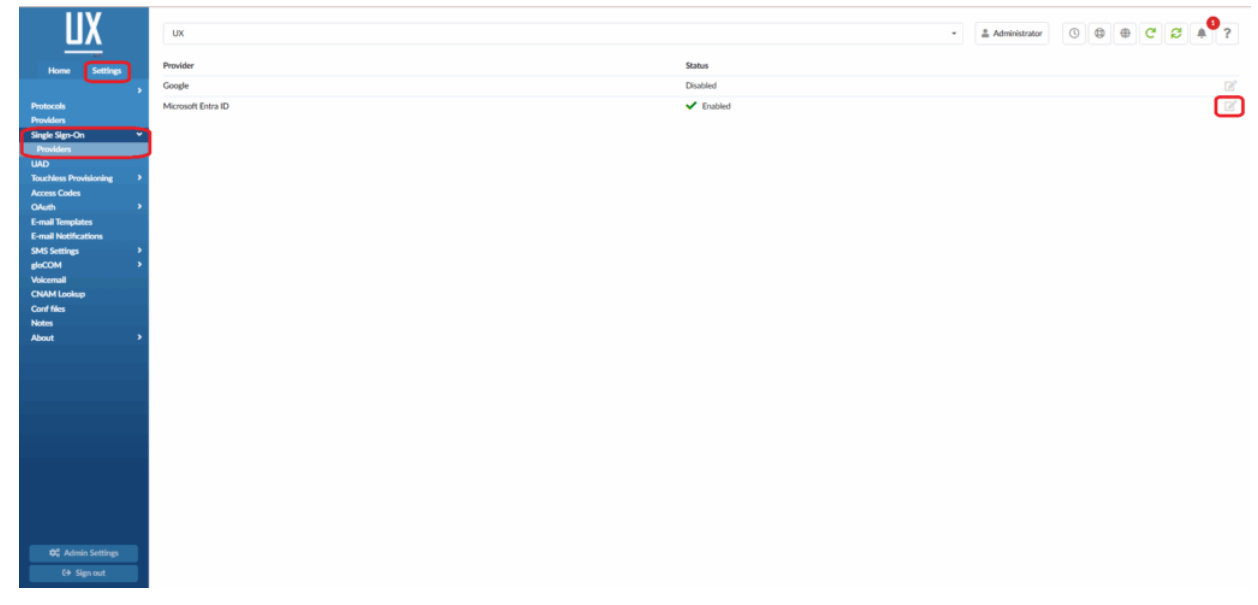

5. Select Yes to enable the Entra Client

- 6. Copy the Application ID you saved earlier, and paste it into the Client ID field
- Copy the Value of the Client Secret saved earlier, and paste it into the Client Secret field.
- 8. The Tenant ID can be left empty, allowing users from any Microsoft Entra ID tenant to authenticate or populated to restrict to single Micrososft tenant only.
- 9. Save

| ШX                     | UX                                           |
|------------------------|----------------------------------------------|
| Home Settings          | Single Sign-On Provider > Microsoft Entra ID |
| Protocols              | Client Enable: Yes No                        |
| Single Sign-On         | Y Client ID:                                 |
| Providers              |                                              |
| UAD                    | Client Secret:                               |
| Touchless Provisioning | Tenant ID:                                   |
| OAuth                  | >                                            |
| E-mail Templates       |                                              |
| E-mail Notifications   | Save Save                                    |
| SMS Settings           | > ·                                          |
| gloCOM                 | >                                            |
| Voicemail              |                                              |
| Conf files             |                                              |
| Notes                  |                                              |
| About                  | > · · · · · · · · · · · · · · · · · · ·      |
|                        |                                              |
|                        |                                              |
|                        |                                              |
|                        |                                              |
|                        |                                              |
|                        |                                              |
|                        |                                              |
|                        |                                              |
|                        |                                              |
|                        |                                              |
|                        |                                              |
| 😂 Admin Settings       |                                              |
| C→ Sign out            |                                              |
|                        |                                              |

- 10. Select Servers
- 11. Move to the Autenntication section and select Yes to Enforce SSO Auth, accross the system. Select No if you want to manage SSO per extension.
- 12. Select the number of months, (1-3), that you would like the SSO token to expire.

| Authentication           |         |   |
|--------------------------|---------|---|
| 2FA Expiry Time:         | 1 day   | • |
| 2FA Max Inactivity Time: | 1 Year  | • |
| Enforce SSO Auth:        | Yes No  |   |
| SSO Token Expiry Time:   | 1 Month | • |
|                          |         |   |

13. Select Save

## **Per Extension Settings**

- 1. From the Home tab open Extensions
- 2. Chose the extension you would like to enforce SSO on.
- 3. Go to Autentication section and select Yes to SSO Enabled.
- 4. Save extension.

| IIV                        |                   |                      |                             |   |                                                                                                    |                |                 |                  |        | 0        |
|----------------------------|-------------------|----------------------|-----------------------------|---|----------------------------------------------------------------------------------------------------|----------------|-----------------|------------------|--------|----------|
| UΛ                         | 201 - 201-Test/   | Account              |                             |   |                                                                                                    |                | 🚢 Administrator | 0 0 4            | C C    | # ?      |
| Home Settings              | Extensions > Edit | + Hide Advanced      | Options                     |   |                                                                                                    |                |                 |                  |        |          |
| Dashboard                  | General           |                      |                             |   | Authentication                                                                                                    |                |                 |                  |        |          |
| Extensions<br>System       | •                 | Extension Number:    |                             | ~ | Username:                                                                                                    |                |                 |                  |        | ~        |
| Paging Groups              |                   | Title:               |                             |   | LDAP username:                                                                                                    |                |                 |                  |        |          |
| Departments                |                   |                      |                             |   |                                                                                                    |                |                 |                  |        |          |
| Caller ID List             |                   | Name:                | Communicator User           | ~ | Authname:                                                                                                    |                |                 |                  |        |          |
| SMS                        | •                 | E-mail:              | Manual Science and American | ~ | Auth:                                                                                                    |                |                 |                  |        |          |
| DIDs                       |                   | Chill blocker        |                             |   | formet                                                                                                    |                |                 |                  |        |          |
| Conferences<br>Rise Covers |                   | SMS NUMBER.          |                             |   | secret                                                                                                    |                |                 |                  |        | <u>.</u> |
| IVR                        |                   | UAD:                 | gloCOM                      |   | User Password:                                                                                                    |                |                 |                  |        |          |
| Queues                     | •                 | UAD Location         | Permote                     |   | Incomine IP addresses                                                                                                    |                |                 |                  |        |          |
| Voicemail                  |                   | OND LOCADOR.         | Nenda                       |   | (new line separated):                                                                                                    |                |                 |                  |        |          |
| Monitor                    | Check             | for UAD SIP headers: |                             |   | la contra contra c | Manage subject |                 |                  |        | 5        |
| Reports                    |                   |                      |                             |   | Envectore:                                                                                                    | Please select  |                 |                  |        |          |
| Meetings                   |                   | Label:               |                             |   | 2FA Expiry Time:                                                                                                    | 1 day          |                 |                  |        | •        |
| Fax                        |                   | Line Number:         |                             |   |                                                                                                    | 6 h f          |                 |                  |        | -        |
| Event Manager              | >                 |                      |                             |   | 2FA Max inactivity Time:                                                                                                    | 1 Month        |                 |                  |        |          |
| CRM                        | •                 | Location:            |                             |   | SSO Enabled                                                                                                    | Yes No         |                 |                  |        |          |
| System                     | •                 | Language:            |                             |   |                                                                                                    | _              |                 |                  |        |          |
| Routes                     | •                 |                      |                             |   | PIPE                                                                                                    |                |                 |                  |        | · · ·    |
| LCR                        |                   | Extension Timezone:  | System default              |   | Permissions                                                                                                    |                |                 |                  |        |          |
|                            |                   | Department:          | None ×                      | ~ | Destina                                                                                                    | tions          |                 | Enhanced Service | es     |          |
|                            |                   | User Type:           | friend                      | ~ | Note                                                                                                    | 5              | (               | Editions & Modu  | les    |          |
|                            |                   | DTMF Mode:           | rfc2833                     | ~ |                                                                                                    |                |                 |                  |        |          |
|                            |                   | Context:             | t-201                       | ~ |                                                                                                    | ✓ Save         | A Save & E-mail | Copy As 1        | New (C | So back  |

5. SSO will be enforced for this specific extension only.